# Aplicația AEF-A.1.12

# **CUVINTE CHEIE**

Analiza dinamică, Analiză modală, Analiză armonică, Analiză tranzitorie, Material liniar, Model geometric 3D, Element finit 3D, Frecvențe proprii, Moduri proprii, Element de mașină

## **CUPRINS**

- A. DESCRIEREA PROBLEMEI
- B. MODELUL DE AEF
- C. PREPROCESAREA MODELULUI DE AEF
- D. REZOLVAREA MODELULUI DE AEF
- E. POSTPROCESAREA REZULTATELOR
- F. ANALIZA REZULTATELOR
- G. CONCLUZII

# A. DESCRIEREA PROBLEMEI

#### A.1 Introducere

În multe situații de instruire în vederea rezolvării de probleme de AEF, mai ales, ca *începător sau la inițierea în vederea folosirii unei noi platforme* de AEF, se recomandă rezolvarea *unor probleme simple care se reduc la modele clasice* cu soluții analitice cunoscute dar și prin evidențierea *situațiilor de funcționare* cât mai apropiat de realitate (de ex. comportarea dinamică) în aplicațiile practice curente.

*Obiectivul principal* al acestei aplicații presupune dezvoltarea unei probleme de AEF în care pornind de la analiza statică, pentru același model pentru analiză se dezvoltă analizele modală, armonică și tranzitorie, pentru o structură de tip bară plană încastrată.

#### A.2 Descrierea aplicației

În vederea dezvoltării analizelor statică și dinamice (modală, armonică și tranzitorie) se consideră o bară încastrată (fig. a) încărcată succesiv cu sarcină statică (fig. b), periodică (fig. c) și tranzitorie (fig. d).

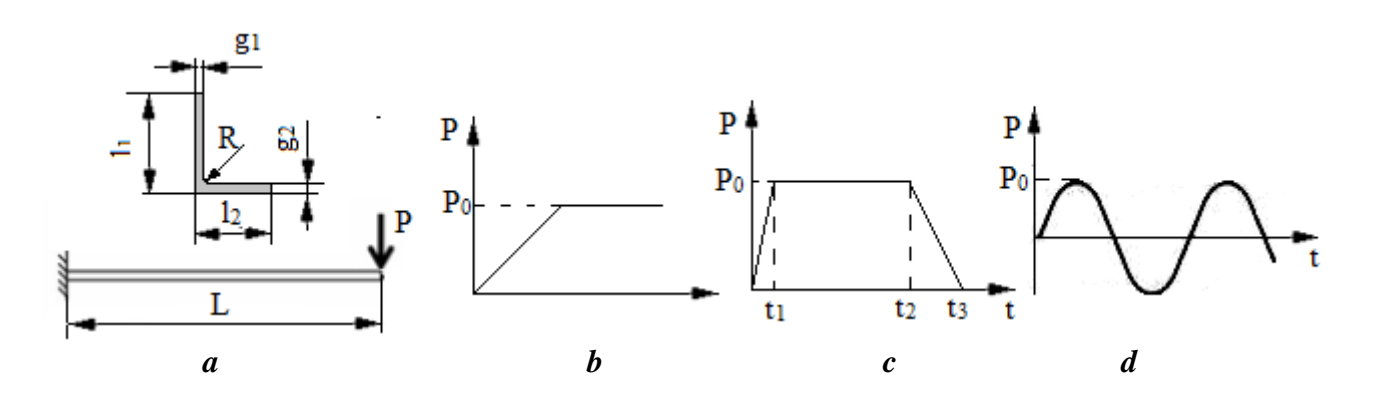

A.3. Scopul aplicației

În cazul acestei aplicații se impune determinarea comportarea modală și a răspunsurilor la aplicarea încărcării static, armonic și tranzitoriu cu sarcina  $P_0 = 120$  N și, respectiv pentru încărcarea tranzitorie, timpii,  $t_1 = 0,05$  s,  $t_1 = 0,5$  s,  $t_1 = 5,05$  s. Bara executată din material plastic de tip policarbonat are lungimea L = 150 mm, și secțiune cornier cu aripi inegale:  $l_1 = 40$  mm,  $l_2 = 30$  mm,  $g_1 = 2$  mm,  $g_2 = 3$  mm, R = 3 mm.

## **B.** ÎNTOCMIREA MODELULUI PENTRU ANALIZĂ

#### B.1. Definirea modelului pentru analiză

Având în vedere că se impune analize cu luarea în considerare a masei se consideră pentru analiză model spațial (3D). Astfel, fără a se pierde mult din acuratețe, pentru problema de rezolvat se adoptă un model simplificat, ce presupune:

- forma geometrică simplă,
- adoptarea constrângerilor rezistenței materialelor (încastrare),

## B.2. Descrierea modelului pentru analiză

Forma geometrică a modelului de analiză este structură spațială 3D. Pentru analiză structura este încastrată la un capăt și se încarcă cu sarcina  $P_0$  la celălalt capăt, ținând cont de tipul analizei. Având în vedere că se urmărește rezolvarea unei probleme complexe, se pot parcurge următoarele succesiuni de analize: statică liniară și modală; modală (fără analiză statică preliminar); statică liniară și tranzitorie; statică liniară, modală și armonică.

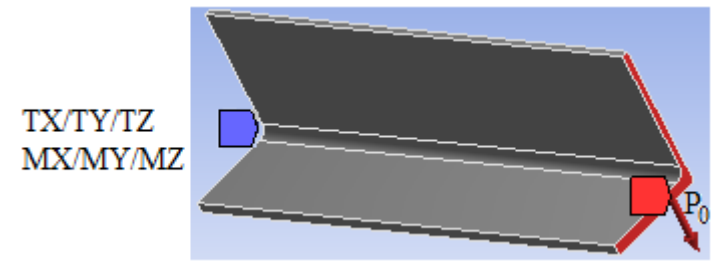

#### B.3. Stabilirea caracteristicilor materialului

Pentru analiza cu elemente finite caracteristicile de rezistență ale materialului plastic de tip policarbonat, sunt:

- densitatea,  $\rho = 1200 \text{ kg/m}^3$ .
- modulul de elasticitate longitudinală,  $E = 2,2 \ 10^9 \ N/mm^2$ ;
- coeficientul contracției transversale (Poisson), v = 0.37
- rezistența la rupere,  $\sigma_r = 65$  MPa.

# A. PREPROCESAREA MODELULUI DE ANALIZĂ STATICĂ

#### C.1 Activarea și salvarea proiectului de analiză cu elemente finite

Toolbox : Analysis Systems : Analysis Systems : Toolbox : Analysis Systems : Toolbox : Toolbox :

[se selectează cu  $\dashv$  modulul,  $\dashv^{\text{Modal}}$ ]  $\rightarrow$  [se menține această selecție și se deplasează (drag) peste etapele 2, 3, 4, 5 și 6 (se vor vizualiza în chenar roșu etapele ce se vor constitui legături de transfer, fig. a) ale proiectului A]  $\rightarrow$  [se eliberează  $\dashv$ ] (apare automat tabelul subproiectului B (Modal) cu 4 legături de transfer între etape 2-2, 3-3, 4-4 și 6-5, fig. b);

[se selectează cu  $\downarrow$  modulul,  $\downarrow^{\textcircled{}}$  Harmonic Response]  $\rightarrow$  [se menține această selecție și se deplasează (drag) peste etapele 2, 3, 4, (se vor vizualiza în chenar roșu etapele ce se vor constitui legături de transfer, fig. a) ale proiectului B]  $\rightarrow$  [se eliberează  $\downarrow$ ] (apare automat tabelul subproiectului C ( Harmonic Response) cu 3 legături de transfer între etape 2-2, 3-3 și 4-4, fig. b);

[se selectează cu  $\dashv$  modulul,  $\dashv$  Transient Structural]  $\rightarrow$  [se menține această selecție și se deplasează (drag) peste etapele 2, 3 și 4 (se vor vizualiza în chenar roșu etapele ce se vor constitui legături de transfer, fig. a) ale proiectului A]  $\rightarrow$  [se eliberează  $\dashv$ ] (apare automat tabelul subproiectului D (Transient Structural) cu 3 legături de transfer între etape 2-2, 3-3 și 4-4, fig. b).

**Obs.** Legăturile de transfer dintre subproiecte sunt, cu precădere, la același nivel (2-2, 3-3 și 4-4) spre deosebire de legătura de transfer 6-5 dintre subproiectele Static Structural și Modal care implică transferul rezultatelor ( Solution) din primul subproiect ca date de intrare ( Setup) pentru al doilea.

Setarea sistemului de unități de măsură  $\Lambda$ ,  $\cup$  Units  $\rightarrow$   $\cup$  Metric (tonne,mm,s, °C,mA,N,mV).

<u>Salvarea proiectului</u>  $\downarrow \mathbb{R}$  Save As...  $\rightarrow \bigwedge$  Save As, File name: [se introduce denumirea, AEF-A.1.12]  $\rightarrow \downarrow$  Save

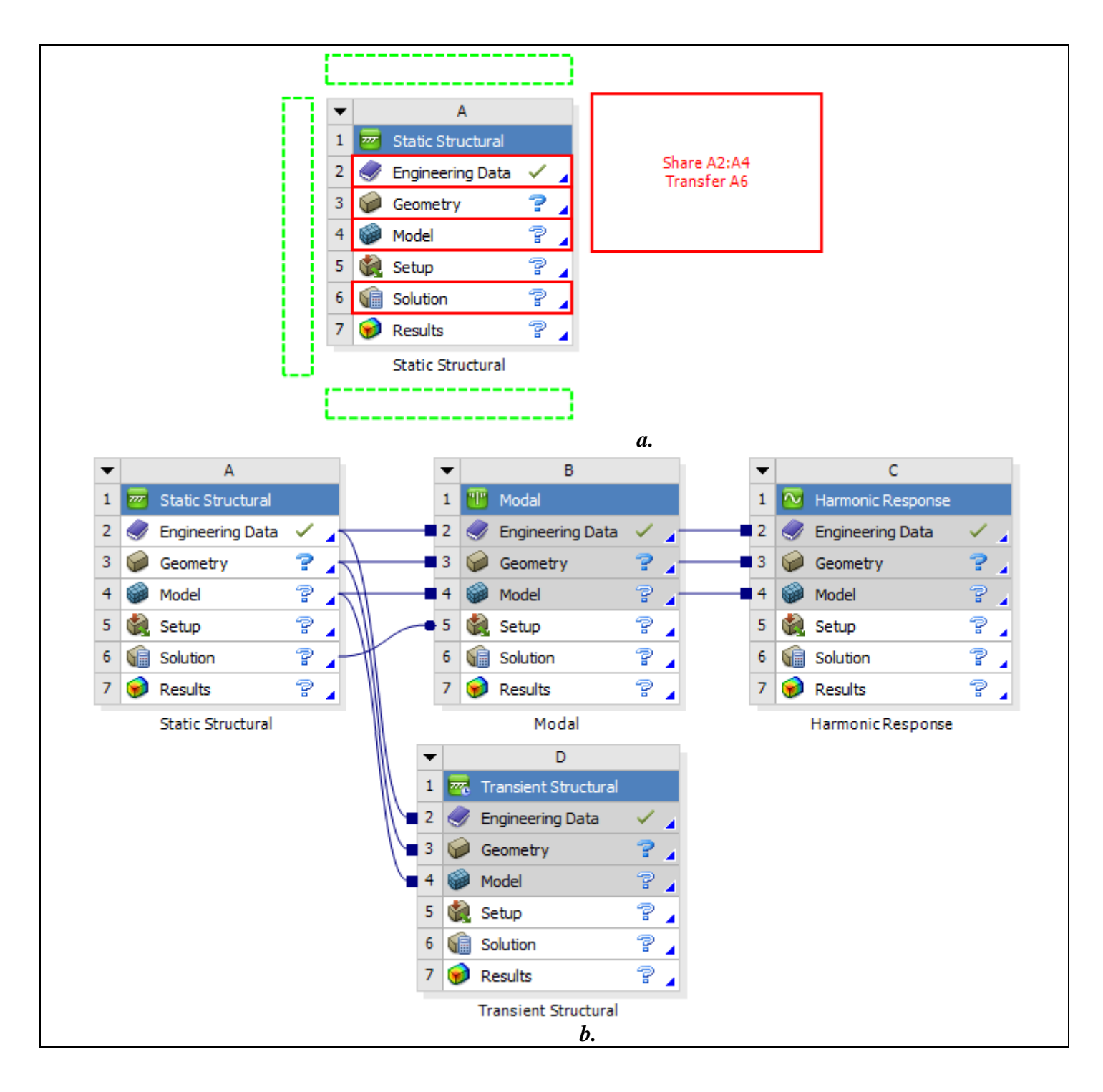

| C.2 Modelarea caracteristicilor materialului și mediului (subproiectul A)                                                                                                    |
|----------------------------------------------------------------------------------------------------|
| $\land$ , Project Schematic, A ( $\blacksquare$ Static Structural): $\Box \diamondsuit$ Engineering Data $\checkmark \checkmark \rightarrow \Box \And$ Edit $\rightarrow$                                                                                                    |
| Outline of Schematic A2, B2: Engineering Data : $\Box$ Click here to add a new material, [se introduce titlul, Policatbonat] $\rightarrow$                                                                                                    |
| Toolbox, , I   Physical Properties, , , , Properties of Outline Row 4: Policarbonat, , , , , Properties of Outline Row 4: Policarbonat, , , , , , , , , , , , , , , , , , ,                                                                                                     |
| coloana B valoarea, 1200] (în coloana C este setat, $kgm^{-3}$ ) $\rightarrow$ Table of Properties Row 2: Density, Temperature (C)                                                                                                    |
| $\rightarrow$ [se selectează din listă cu $\downarrow \stackrel{>}{\leftarrow}$ C (grade Celsius) și se introduce valoarea, 22]; Toobox, $\downarrow \stackrel{\blacksquare}{\leftarrow}$ Linear Elastic,                                                                                                    |
| المالي العامة العامة العامة المعالي العامة العامة المعامة المعامة م<br>معامة المعامة المعامة المعامة المعامة المعامة المعامة المعامة المعامة المعامة المعامة المعامة المعامة المعامة المعامة المعامة المعامة المعامة المعامة المعامة المعامة المعامة محمامة محمامة المعام<br>معامة المعامة المعامة المعامة المعامة المعامة المعامة المعامة المعامة المعامة المعامة معامة المعامة المعامة المعامة المعامة المعامة المعامة المعامة المعامة المعامة المعامة المعامة المعامة المعامة المعامة المعامة محمامة المعامة المعامة المعامة المعامة المعامة المعامة محمامة محمامة المعامة المعامة محم |
| valoarea, 2,2E-9] (în coloana C este setat, Pa); , Poisson's Ratio, , Young's Modulus, [se introduce în coloana B                                                                                                    |
| valoarea, 0,37]; $\downarrow \blacksquare$ Strength, $\downarrow \downarrow \blacksquare$ Tensile Ultimate Strength, $\rightarrow$ Properties of Outline Row 4: Policarbonat                                                                                                    |
| 📭 🔀 Tensile Ultimate Strength, [se introduce în coloana B valoarea, 65E-6] (în coloana C este setat, Pa).                                                                                                    |
|                                                                                                    |

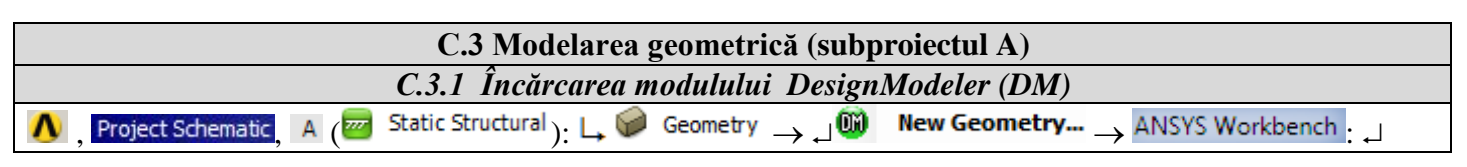

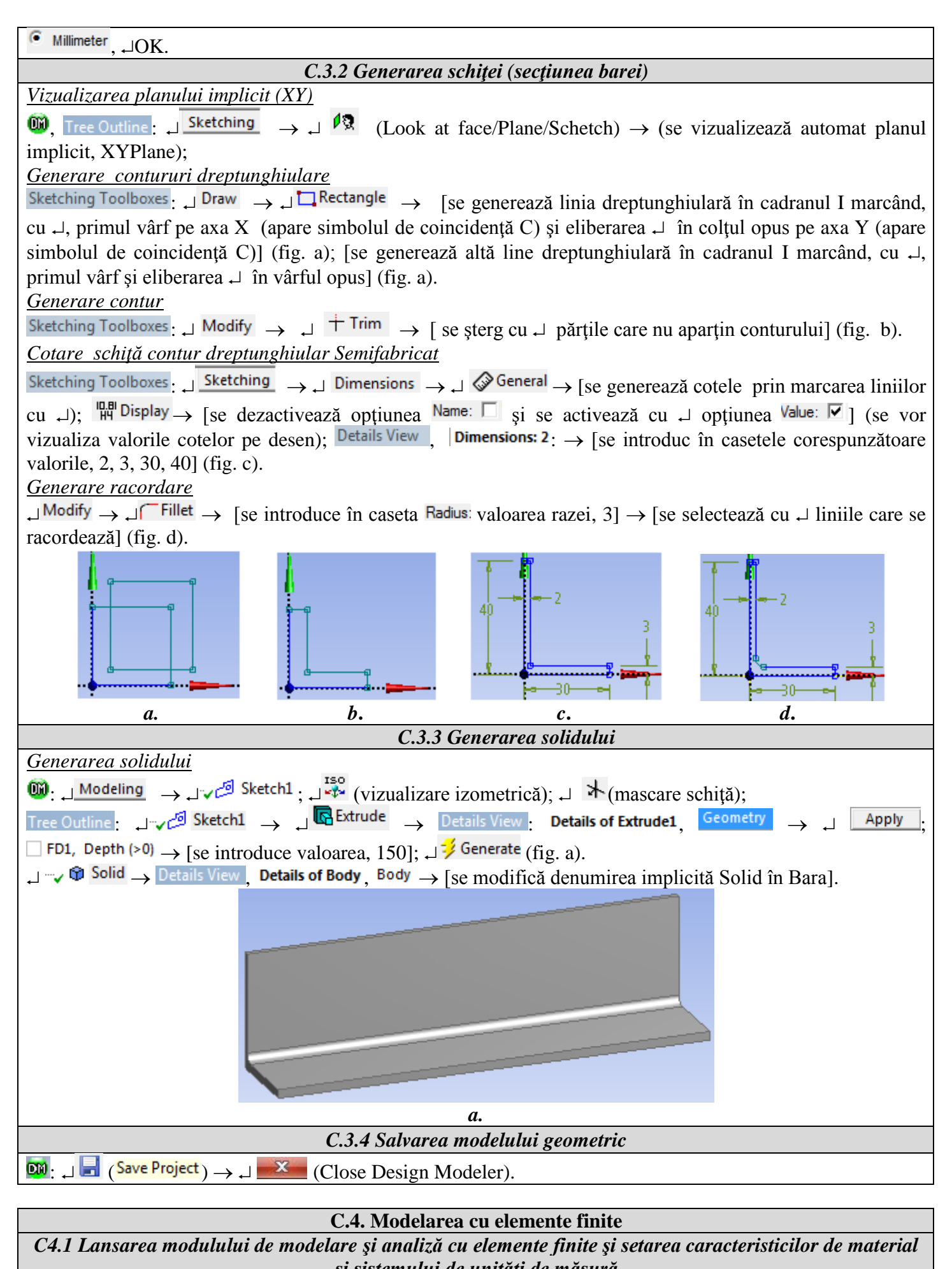

| şi sisien                                                                                                    | nutut de unitaji de masura                                         |
|----------------------------------------------------------------------------------------------------|--------------------------------------------------------------------|
| Lansarea modulului de modelare cu elemente                                                                                       | <u>e finite</u>                                                    |
| $\Lambda \to \operatorname{Project Schematic} \to \sqcup \widehat{\otimes} \operatorname{Model} \to \lrcorner \widehat{\otimes}$ | Edit $\rightarrow$ [se lansează modulul <i>Mechanical [ANSYS</i> ] |

Multiphysics].

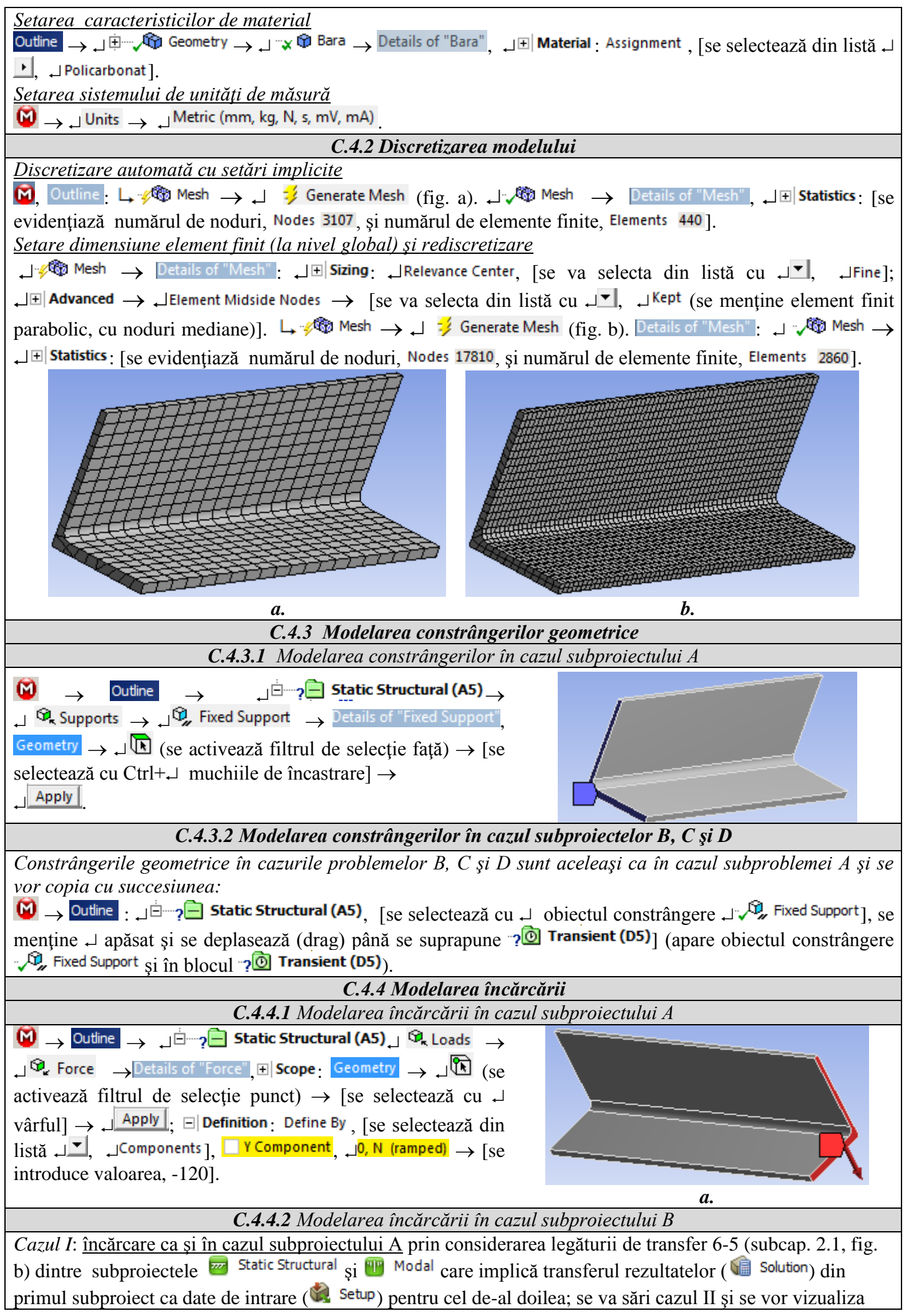

| rezultatele conform subcap. E.2.1.                                                                                                    |     |                             | ~                                |            |                |                |
|----------------------------------------------------------------------------------------------------|-----|-----------------------------|----------------------------------|------------|----------------|----------------|
| Cazul II: fără încărcare, se va șterge legătura de transfer transfe                                                                                                    | er  | 6 – 5,                      | Solut 🕼                          | tion_ 💓 S  | etup (sub      | cap. 2.1, fig. |
| b) dintre subproiectele A ( Static Structural ) și B ( Modal )                                                                                                    | : 🤇 | $\checkmark$ $\rightarrow$  | Project Sc                       | hematic _  | → [se sel      | ectează cu ↓   |
| linia de legătură 6-5] $\rightarrow$ [se apasă tasta Delete] $\rightarrow$ $\bigwedge$ ANSYS Wo                                                                                                    | rkb | ench                        | <mark>∟<sup>ок</sup> (d</mark> i | spare leg  | ătura de       | transfer și în |
| modulul 🙆 fereastra Outline în modulul ⁄ Modal anare 🥪                                                                                                    | Ē   | Pre-St                      | ress (None                       | )· rezult: | ,<br>atele dur | a rezolvarea   |
| modelului sunt conform subcap. E.2.2.                                                                                                    |     |                             |                                  | , 102uiu   | atore dup      |                |
| C.4.4.3 Modelarea încărcării în ca                                                                                                    | zul | subpi                       | roiectulı                        | ui C       |                |                |
| Încărcarea se va face cu fortă constantă egală cu amplitudi                                                                                                    | ne  | a sarc                      | inii per                         | iodice co  | e este eg      | ală cu forta   |
| statică. Astfel, se va copia forța din subproiectul A cu succesiur                                                                                                    | iea | ı:                          | 1                                |            |                | , J 3          |
| $\bigcirc$ $\rightarrow$ Outline : $\square \doteq ?$ Static Structural (A5), [se selectează d                                                                                                    | cu  | ol ل                        | piectul c                        | constrâng  | gere 🖵 🔍       | 🔎 Force ], se  |
| mentine 🚽 apăsat și se deplasează (drag) până se suprapune 🔊 Harmonic Response (C5) (apare objectul                                                                                                    |     |                             |                                  |            |                |                |
| Force in blocul                                                                                                    |     |                             |                                  |            | 1              |                |
| C.4.4.4 Modelarea încărcării în caz                                                                                                    | ul  | subpr                       | oiectulu                         | i D        |                |                |
| Generarea încărcării cu fortă variabilă cu timpul                                                                                                    |     |                             |                                  |            |                |                |
| $\textcircled{0} \rightarrow \texttt{Outline} \rightarrow \textcircled{0}$ Transient (D5) $\textcircled{0}$ Loads $\rightarrow \textcircled{0}$ Force $\rightarrow \texttt{Details of "Force"} \oplus \texttt{Scope}$ Geometry $\rightarrow \textcircled{0}$ |     |                             |                                  |            |                |                |
| (se activează filtrul de selectie punct) $\rightarrow$ [se selectează cu $\downarrow$ vârful] $\rightarrow$ [Apply]. $\Box$ Definition. Define By [se                                                                                                    |     |                             |                                  |            |                |                |
| selectează din listă J                                                                                                    | npe | $\frac{1}{2}$ $\rightarrow$ | [se selec                        | etează di  | n listă 🌙      | Tabular        |
| $\downarrow$ Science daza din insta $\downarrow$ $\downarrow$ , $\downarrow$ repetition $\downarrow$ , $\downarrow$ $\downarrow$ $\downarrow$ $\downarrow$ $\downarrow$ $\downarrow$ $\downarrow$ $\downarrow$ $\downarrow$ $\downarrow$                     |     |                             |                                  |            |                |                |
| Inertial Standard Earth Gravity Details of "Standard Earth Gravity" In Definition: Iso solootooză din listă                                                                                                    |     |                             |                                  |            |                |                |
| , Direction ] (as întroduce încărearea de tin groutete proprie)                                                                                                    |     |                             |                                  |            |                |                |
| Grad                                                                                                    |     |                             |                                  |            |                |                |
| oraph +                                                                                                    |     | Steps                       | Time [s]                         |            |                | Z [N]          |
| 0                                                                                                    | 1   | 1                           | 0,                               | = 0,       | 0,             | = 0.           |
| ~, \                                                                                                    | 2   | 1                           | 5,e-002                          | 0,         | -120,          | 0,             |
|                                                                                                    | 3   | 1                           | 0,5                              | = 0,       | -120,          | = 0,           |
| -/5, - {                                                                                                    | 4   | 1                           | 0,505                            | = 0,       | 0,             | = 0,           |
| -120,                                                                                                    | 5   | 1                           | 1,                               | = 0,       | = 0,           | = 0,           |
| 1,                                                                                                    | *   |                             |                                  | -          |                |                |
|                                                                                                    |     |                             |                                  |            |                |                |
| C.4.5 Salvarea proiec                                                                                                    | tu  | uu                          |                                  |            |                |                |
| $\Psi \rightarrow \downarrow$ File $\rightarrow \blacksquare$ save Project                                                                                                    |     |                             |                                  |            |                |                |

# D. REZOLVAREA MODELULUI CU ELEMENTE FINITE

| D.1. Selectarea rezultatelor și lansarea modulului de rezolvare (subproiectul A)                                                                                                    |  |  |  |  |
|----------------------------------------------------------------------------------------------------|--|--|--|--|
| <u>Selectare deplasăre totală</u>                                                                                                    |  |  |  |  |
| $\mathbf{M}$ , Outline: $\mathbf{L}$ $\oplus$ <b>Solution (A6)</b> $\rightarrow$ $\mathbf{J}$ Insert $\rightarrow$ $\mathbf{J}$ Deformation $\rightarrow$ $\mathbf{J}$ $\mathbf{M}$ Total.                                           |  |  |  |  |
| <u>Selectare tensiune echivalentă</u>                                                                                                    |  |  |  |  |
| $\Box = 0$ Solution (A6) $\rightarrow \Box$ Insert $\rightarrow \Box$ Stress $\rightarrow \Box $ Equivalent (von-Mises)                                                                                                    |  |  |  |  |
| Lansarea modulului de rezolvare                                                                                                    |  |  |  |  |
| $\mathbf{M}$ , Outline: $\mathbf{M}$ Solution (A6) $\mathbf{M}$ $\mathbf{M}$ Solve                                                                                                    |  |  |  |  |
| D.2 Setarea parametrilor analizei și lansarea modulului de rezolvare (subproiectul B)                                                                                                    |  |  |  |  |
| $\underbrace{Setarea \ parametrilor \ analizei}_{Modal (B5)} \rightarrow \operatorname{Legen}_{Analysis Settings} \rightarrow \operatorname{Details of "Analysis Settings"},  \operatorname{Legen}_{Details of "Analysis Settings"}$ |  |  |  |  |
| $\downarrow$ Max Modes to Find $\rightarrow$ [se va indexa numărul de moduri proprii de găsit cu $\downarrow$ ] (valoarea                                                                                                    |  |  |  |  |
| implicită, 6).                                                                                                    |  |  |  |  |
| Lansarea modulului de rezolvare                                                                                                    |  |  |  |  |
| $\mathbf{M}$ , Outline: $\mathbf{M}$ Solution (B6) $\mathbf{M}$ $\mathbf{M}$ Solve.                                                                                                    |  |  |  |  |
| D.3 Setarea parametrilor analizei, selectarea rezultatelor și lansarea modulului de rezolvare                                                                                                    |  |  |  |  |
| (subproiectul C)                                                                                                    |  |  |  |  |
| Setarea parametrilor analizei                                                                                                    |  |  |  |  |

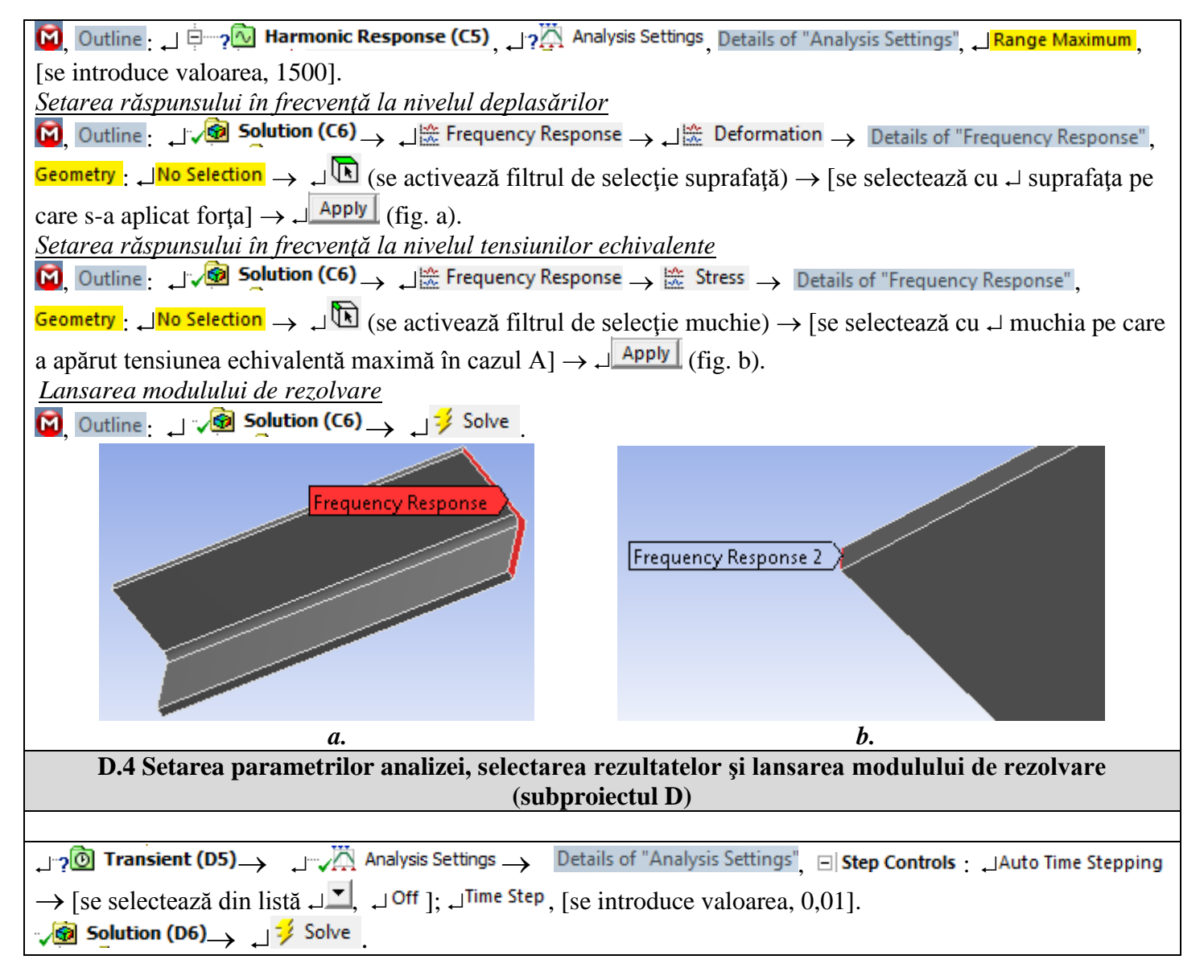

## E. POSTPROCESAREA REZULTATELOR

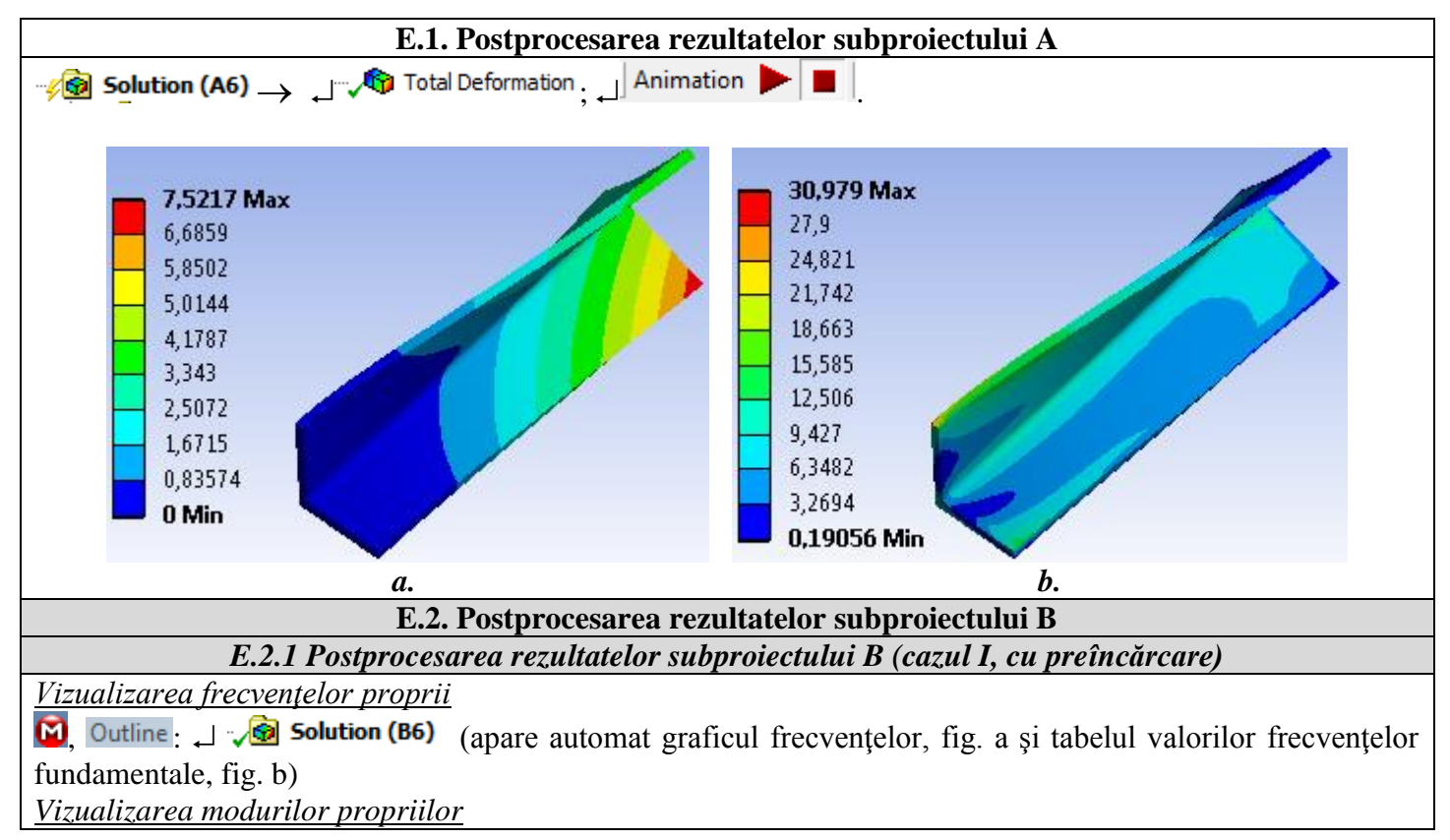

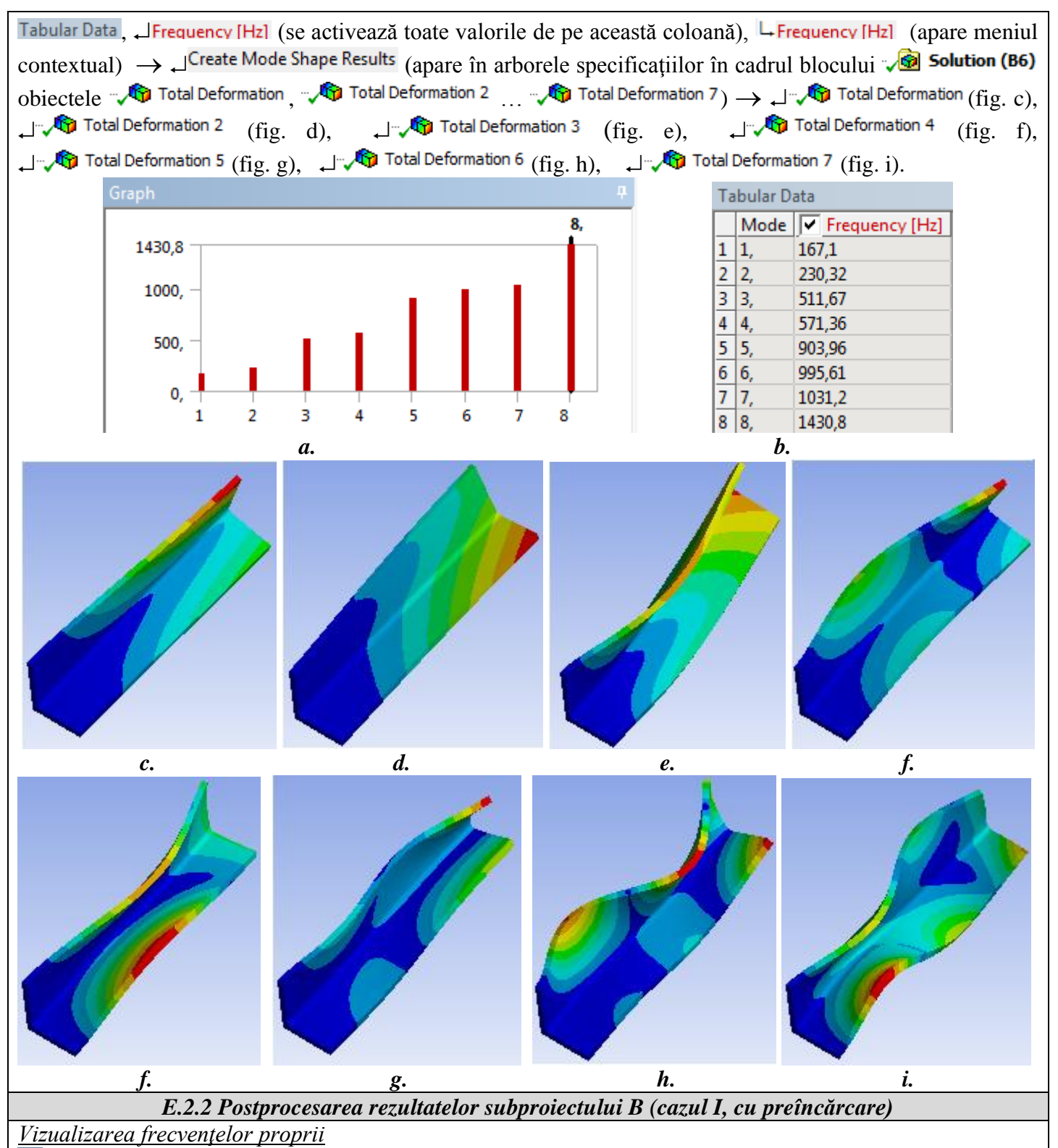

**Outline**: , **Solution (B6)** (apare automat graficul frecvențelor, fig. a și tabelul valorilor frecvențelor fundamentale, fig. b).

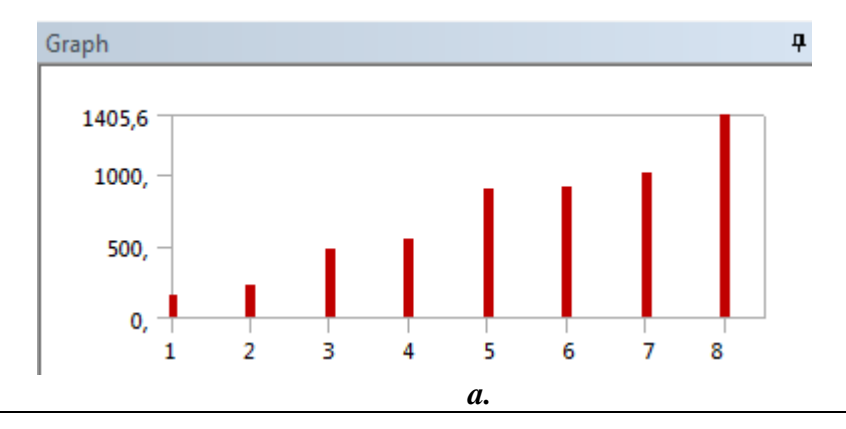

| Tabular Data |      |                |  |  |  |
|--------------|------|----------------|--|--|--|
|              | Mode | Frequency [Hz] |  |  |  |
| 1            | 1,   | 156,73         |  |  |  |
| 2            | 2,   | 224,66         |  |  |  |
| 3            | З,   | 476,91         |  |  |  |
| 4            | 4,   | 538,14         |  |  |  |
| 5            | 5,   | 884,86         |  |  |  |
| 6            | 6,   | 908,42         |  |  |  |
| 7            | 7,   | 999,97         |  |  |  |
| 8            | 8,   | 1405,6         |  |  |  |
| <i>b</i> .   |      |                |  |  |  |

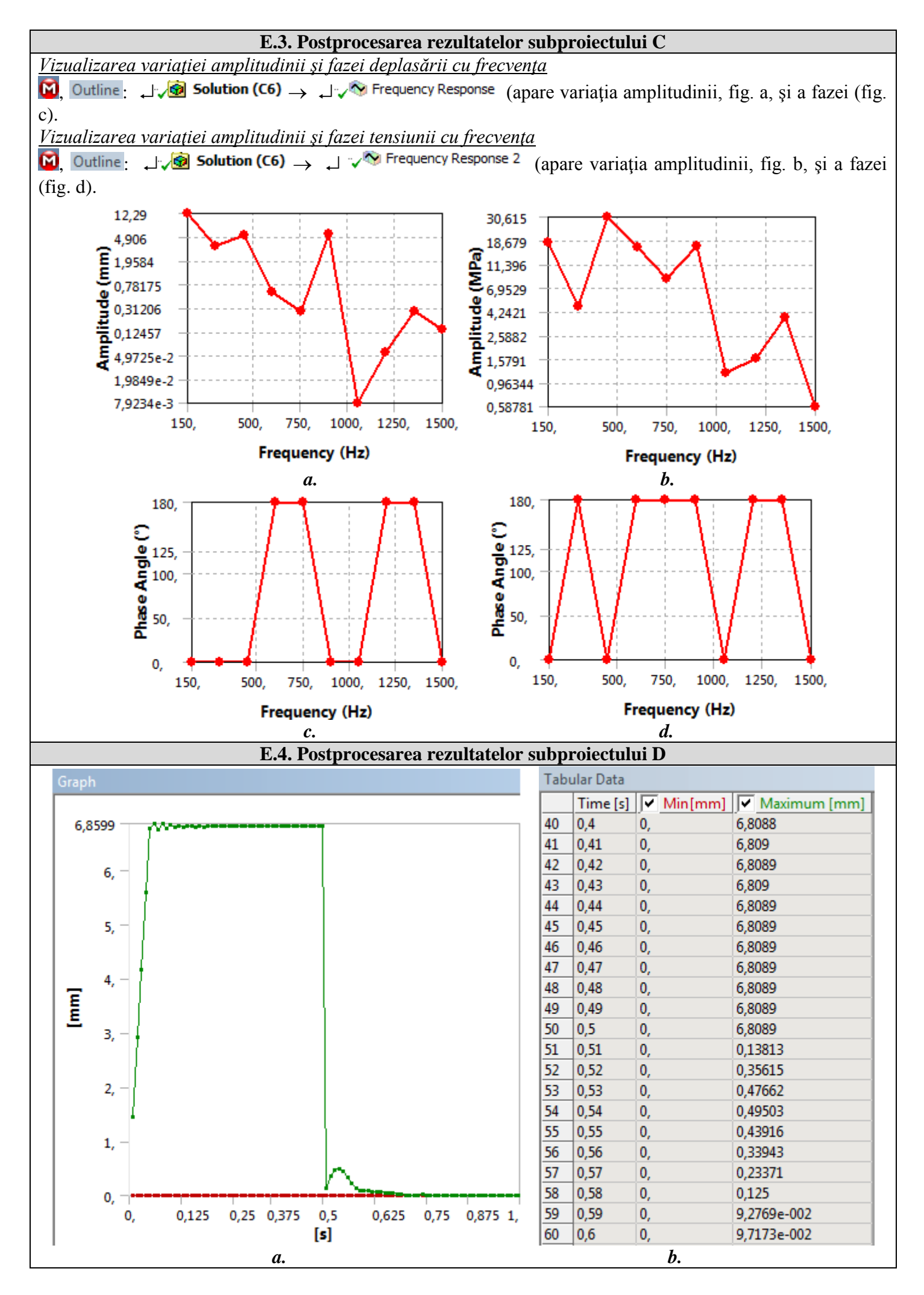

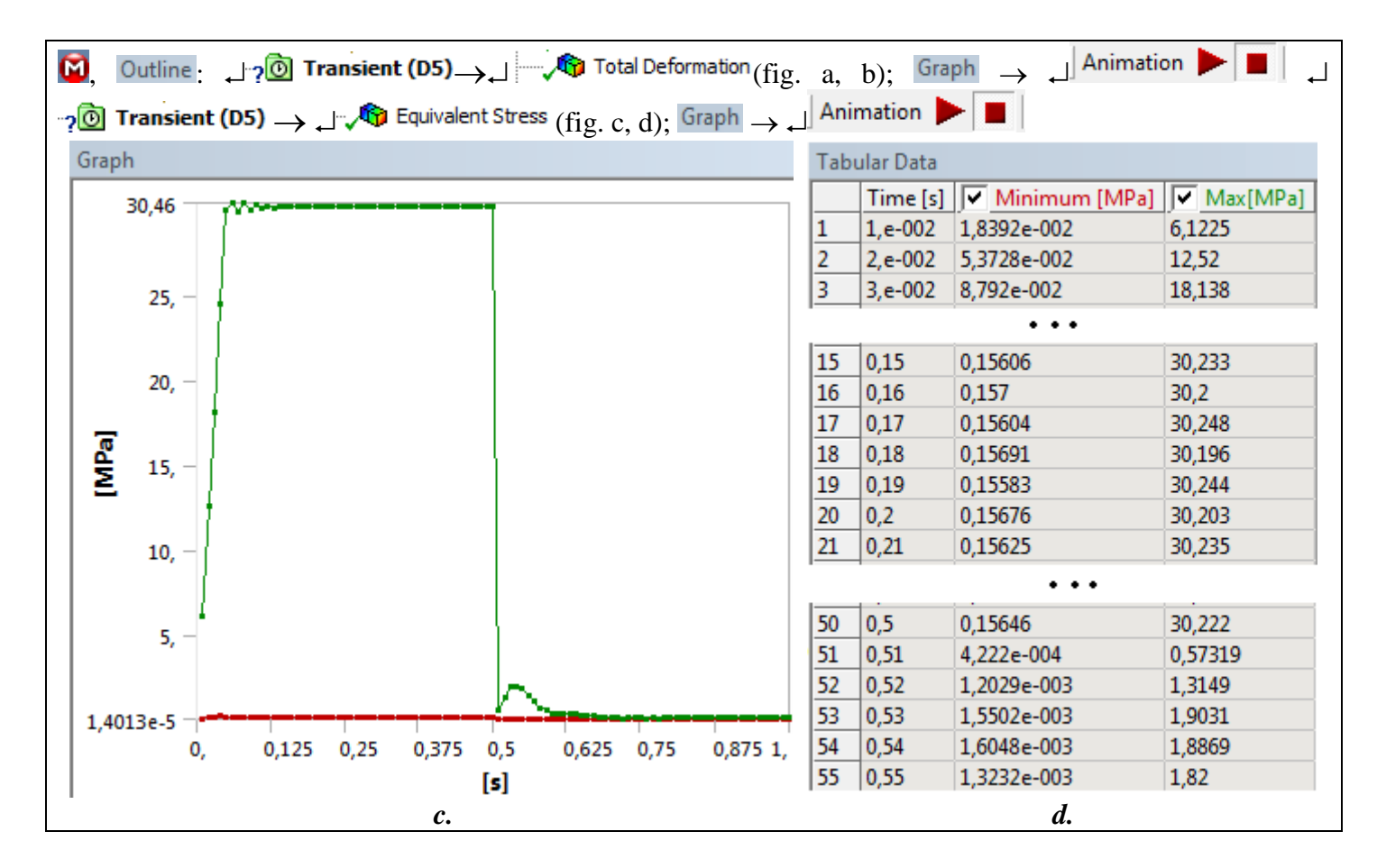

# F. ANALIZA REZULTATELOR

#### F.1 Interpretarea rezultatelor

În urma analizei rezultatelor obținute, ca urmare, a modelării și postprocesării rezultatelor (subcap. E) se evidențiază următoarele:

- În urma procesului de deformare statică a modelului (subproblema A) se observă deplasări mărite (max. 7,5217 mm, subcap. E.1,a) în zona de acțiune a forței. Tensiunea echivalentă are valoarea maximă (30,979 MPa, subcap. E.1,b) în zona de racordare
- În urma analizei modale (subproiectul B) se evidențiază 8 frecvențe proprii (subcap. E.2, a,b)
- În subcap. E.3 se prezintă două seturi de răspunsuri (variația amplitudinii și defazajului cu frecvența), primul (fig. E.3, a, c) corespunzător deplasărilor și cel de-al doilea tensiunilor (fig. E.3, a, c).
- În subcap. E.4 se prezintă, de asemenea, două seturi de răspunsuri (grafic și tabelar), primul corespunzător deplasărilor (fig. E.4, a, b) și cel de-al doilea, tensiunilor din zona selectată.

#### F.2 Studii pentru proiectare

Din analiza rezultatelor de mai sus prin compararea rezultatelor obținute în urma analizei statice și celor dinamice se evidențiază efectul nesemnificativ al solicitărilor dinamice. Această comportare se datorează, cu precădere, densității reduse a materialului dar și configurației geometrice a structurii. Pentru evidențierea influențelor caracteristicilor de material dar și a parametrilor geometrici se pot face modificări ale modelului de analiză. Astfel, după modificarea modelului de analiză și rerezolvarea acestuia prin parcurgerea succesiunilor:  $\mathbf{W}$ , Tree Outline: ... modificări ...  $\mathbf{P} \in \mathbf{W}$  Geometry  $\mathbf{P} \in \mathbf{W}$  Geometry  $\mathbf{W} = \mathbf{W}$ , se reanalizează și se reinterpretează rezultatele.

# G. CONCLUZII

Modelarea și analiza cu elemente finite din această lucrare s-au realizat și *cu scop didactic* urmărind *inițierea utilizatorului* cu etapele principale de dezvoltare a unei aplicații de AEF de dinamică în ANSYS Workbench, în care se insistă, cu precădere, pe modelarea și analiza unui element deformabil și, în această aplicație, aspectelor privind analizele dinamice (modală, armonică și tranzitorie). Ca urmare, a rezolvării subproblemelor modelului cu elemente finite s-au obținut rezultate care evidențiază comportarea la oboseală a structurii.